2024.5 教育情報推進支援センター

| Google ドライブ データの移行                                                                                                    |  |
|----------------------------------------------------------------------------------------------------|--|
| じめに <ul> <li>・ 本書は、Googleカレンダーで異なるアカウントのドライブへ保存しているものを一括でデータ移行する方法についてのマニュアルです。</li> <li>・ 本書の説明に用いている各種画像は、2024年5月に取得したものです。     </li></ul> <li>※画面ショットと実際の操作画面が異なる場合があります。</li>                                                                                                    |  |
| ① ドライブデータのエクスポート方法                                                                                                    |  |
| L. Googleドライブ移行元のアカウントページ「 <u>https://myaccount.google.com/</u> 」を開きます。<br>2.「データとプライバシー」をクリックして、データのダウンロード,削除の項目の「データをダウンロード」を開きます。<br><sup>アプリとサービス</sup>                                                                                                    |  |
| ■ 個人情報   ■ Google サービスで保存されたコンテンツ   サービスとデータの概要   >                                                                                                    |  |
| <ul> <li>         ・G データとブライバシー         ・サードパーティ製のアプリとサービス アクセス可能なアプリはありません         ・         ・         ・</li></ul>                                                                                                    |  |
| <ul> <li>C 1 2 &gt; 1 1</li> <li>C 1 2 &gt; 1 1</li> <li>C 1 2</li></ul> |  |
| アカウント、データ。<br>Google アカウントに保存されているコンテンツのコピーをエ<br>クスポートして、バックアップしたり Google 以外のサービス<br>に使用したりできます。                                                                                                    |  |
| 新しいエクスポートの作成                                                                                                    |  |
| 1     追加するデータの選択     51/52 件を選択中       サービス     選択をすべて解除                                                                                                    |  |
| G Access Log Activity<br>アカウントアクティビティログの集合                                                                                                    |  |
| ・ ドライブの項目にチェックを入れ、「ドライブのすべてのデータが含まれます」をクリックします。                                                                                                    |  |
| ← Google データ エクスポート                                                                                                    |  |
| 1 追加するデータの選択 1/52 件を選択中                                                                                                    |  |
| ▲ ドライブ<br>マイドライブとパソコンに保存されている、自分が所有するファイル。詳細                                                                                                    |  |
| ● 複数の形式 🌩 詳細設定 ≔ ドライブのすべてのデータが含まれます                                                                                                    |  |
|                                                                                                    |  |
|                                                                                                    |  |

1

| ドノイノのコノナノツ オノショノ          |
|---------------------------|
| エクスポートするドライブのデータを選択してください |
|                           |

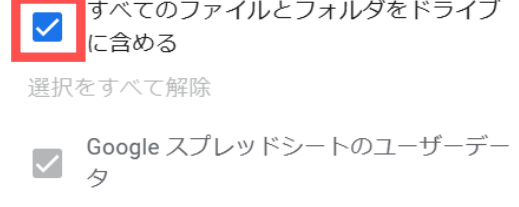

✓ Google ドキュメントのユーザー設定

✓ Google フォームのユーザーデータ

キャンセル **OK** 

✓ 資料

| * | ← Google データ エクスポート                                                        |
|---|----------------------------------------------------------------------------|
|   | 1 追加するデータの選択 1/52件を選択                                                      |
|   | ● 複数の形式                                                                    |
|   | ■ 連絡先<br>自分で追加した連絡先とその写真と、Gmail などの Google サービスでのやり<br>取りから自動的に保存された連絡先。詳細 |
|   | ■ vCard の形式                                                                |
|   | 次のステップ                                                                     |
|   | 次のステップ                                                                     |

## 7. 「Googleデータエクスポート」で配信方法などのセクションが表示されます。設定完了後、「エクスポートを作成」をクリックします。

| をエ<br>ビス                           |                                                                                                    |
|------------------------------------|----------------------------------------------------------------------------------------------------|
|                                    |                                                                                                    |
|                                    |                                                                                                    |
| 8週択中                               |                                                                                                    |
| エクスポート先はプルダウンより、「ダウンロードリング         | クをメールで送信」を選択くださ                                                                                                 |
| エクスポート先                            |                                                                                                    |
| ダウンロードリンクをメールで送信                   |                                                                                                    |
| Google ドライブに追加                     |                                                                                                    |
| F。フ<br>Dropbox に追加<br>OneDrive に追加 |                                                                                                    |
| Box に追加                            |                                                                                                    |
|                                    |                                                                                                    |
|                                    |                                                                                                    |
|                                    |                                                                                                    |
|                                    |                                                                                                    |
|                                    |                                                                                                    |
|                                    |                                                                                                    |
|                                    |                                                                                                    |
|                                    |                                                                                                    |
|                                    |                                                                                                    |
|                                    |                                                                                                    |
|                                    |                                                                                                    |
|                                    |                                                                                                    |
| ます                                 | <pre>#### エクスポート先はプルダウンより、「ダウンロードリング エクスポート先: ダウンロードリンクをメールで送信 Google ドライブに追加 Dropbox に追加 Box に追加 Box に追加</pre> |

8. エクスポートプロセスが完了したら、配信方法に指定したメールアドレスのメール(Outlook)に移動し、リンクをクリックします。 もしくは、しばらくしてからページを更新して、ダウンロード画面が表示されますので「ダウンロード」をクリックします。

| 受信トレイ 🚖 🛛 🗉                                   | Google データをダウンロードできるようになりました                                                                                                |             |
|-----------------------------------------------|----------------------------------------------------------------------------------------------------|-------------|
| Google データエクスポート<br>Google データをダウンロードでき 13:41 | <ul> <li>差出人が「信頼できる差出人のリスト」に含まれていないため、このメッセージの一部のコンテンツがプロックされました。 noreply@google.com さんからのコン<br/>プロックされたコンテンツを表示</li> </ul> | テンツを信頼します。  |
| お使いのアカウント データ 2024年5月23                       | B Google データエクスポート <noreph@google.com><br/>現先 音川大学Moodleデスト学生(x23a000)</noreph@google.com>                                  | ← ≪ → ⊗ 闘 … |
| > 3月                                          |                                                                                                    |             |
| > 2月                                          | Coogle logo                                                                                                    |             |
| > 2023                                        | お使いのアカウントデータ                                                                                                    |             |
|                                               | 2024年5月23日にリクエストされた Google データのコピーの作成を終了しました。ファイルの                                                                          |             |

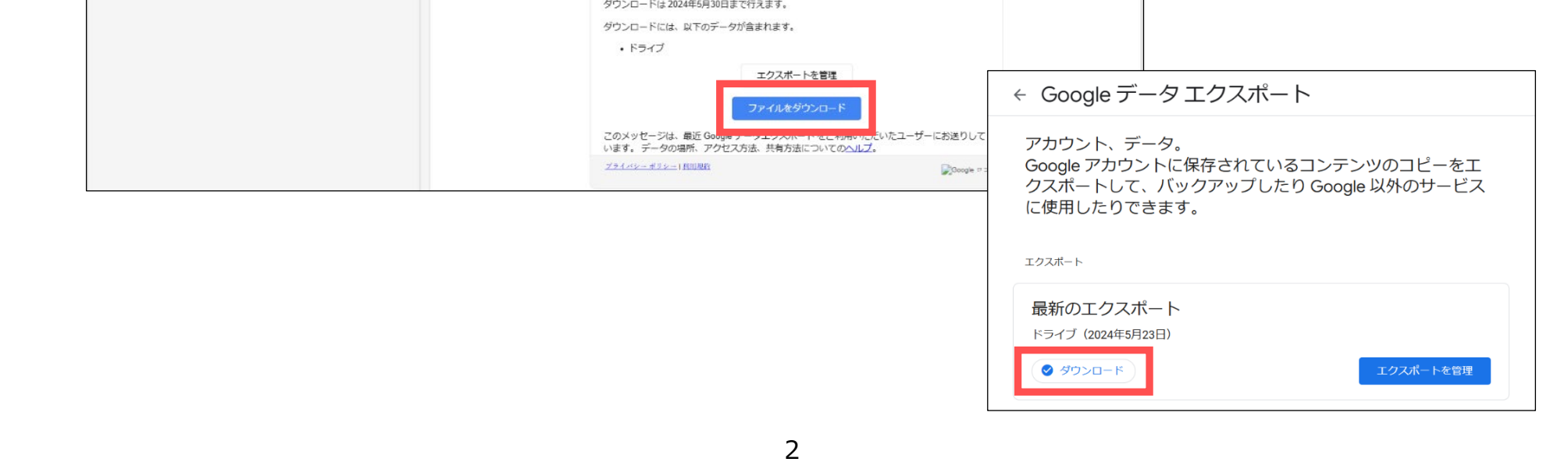

## 9. 上記の手順8でダウンロードしたデータを解凍します。

※該当のフォルダを選択し、「すべて展開」をクリックします。展開する先を指定して、「展開」をクリックします。

|            | 0 🗴 4                        | ↑↓ 並べ替え ~ |                                |                             |       |
|------------|------------------------------|-----------|--------------------------------|-----------------------------|-------|
|            |                              |           | □衣示◇                           |                             |       |
| ギャラリー      |                              |           |                                |                             |       |
| >          |                              | ~         | 늘 圧縮 (ZIP 形式) フォルダーの展開         |                             |       |
| ダウンロ−ド *   |                              |           | 展開先の選択とファイルの展開                 | 用                           |       |
| 🔤 ドキュメント 🖈 |                              |           | ファイルを下のフォルダーに展開する(F):          |                             |       |
| 🛃 ビクチャ 🔹 🖈 | takeout-20240523T044109Z-001 |           | C:¥Users¥ <b>t</b> Downloads¥t | akeout-20240523T044109Z-001 | 参照(R) |
| 🕑 ミュージック 🔹 |                              |           |                                |                             |       |
|            |                              |           | ✓ 完了時に展開されたファイルを表示             | する(H)                       |       |
|            |                              |           |                                |                             |       |

## 10. 展開されました。

|            | 11. 並べ替え                     |  |  |
|------------|------------------------------|--|--|
|            |                              |  |  |
| ☆ ホーム ど 先週 |                              |  |  |
| ▶ ギャラリー    |                              |  |  |
| > CAGAWA   |                              |  |  |
|            |                              |  |  |
| 🔄 デスクトップ 🖈 |                              |  |  |
|            |                              |  |  |
|            |                              |  |  |
|            |                              |  |  |
|            | takeout-20240523T044109Z-001 |  |  |
| 🕑 ミュージック 🖈 |                              |  |  |
|            |                              |  |  |

- 1. Googleドライブ移行先のアカウントのGoogleドライブ「<u>https://drive.google.com/drive/home</u>」を開きます。
- 2. 画面左上の「+新規」をクリックして、「フォルダのアップロード」を選択し、①-手順9で解凍したフォルダをアップロードします。

| 🖬 新しいフォルダ         |      | アップロードするフォルダーを選択してください                                            |   |
|-------------------|------|-------------------------------------------------------------------|---|
| ファイルのアップロード       |      | ← → ∨ ↑ ■ « takeout-20240523T044109Z-001 » Takeout ∨ C Takeoutの検索 |   |
| 🗈 フォルダのアップロード     |      | 登注 ▼ #TUUUUUU                                                     | • |
| 🗧 Google ドキュメント   | •    | > 🔷 🖿 - KAGAWA                                                    |   |
| 🚹 Google スプレッドシート | • ·  |                                                                   |   |
| 🗖 Google スライド     | • (h |                                                                   |   |
| 🗉 Google フォーム     | •    |                                                                   |   |
| その他               | •    | 🗷 Ľ277v 🔹                                                         |   |
| ☆ スター付き           |      | 31-ジック * ドライブ                                                     |   |

3. 下図のような画面が表示されたら、「アップロード」をクリックします。

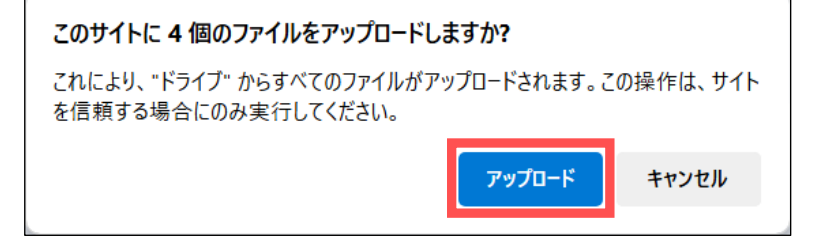

## 4. 「アップロード完了」と表示されたら手動でページを更新し、データが反映されていることを確認してください。

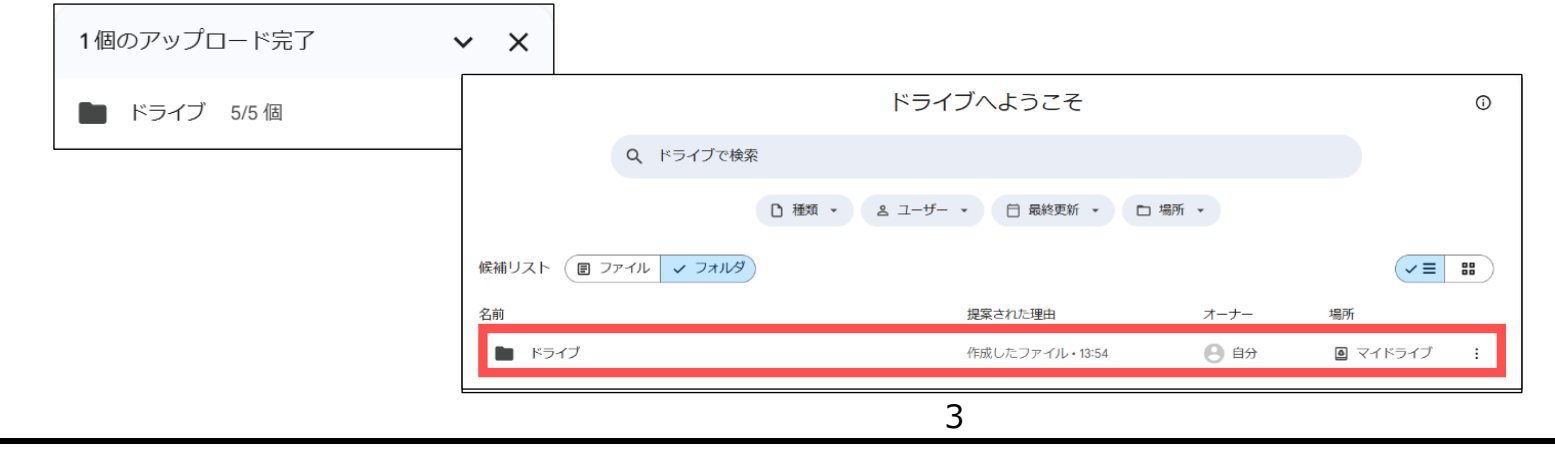